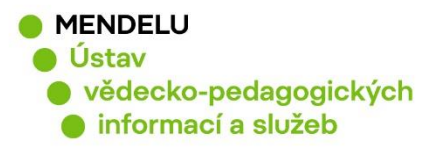

# Generování sestav výsledků z OBD dle projektů

Vytvořeno 17. 2. 2020

Chceme-li generovat sestavy výsledků dle projektů, přihlásíme se do OBD.

| Mendelova<br>univerzita<br>v Brně<br>Právě se nacházíte: Nástěnka                                                                                                  | ení: ·                                                                  |                                           |                              |                    | │ Odhlásit se<br>�     |  |  |  |  |  |  |
|----------------------------------------------------------------------------------------------------|-------------------------------------------------------------------------|-------------------------------------------|------------------------------|--------------------|------------------------|--|--|--|--|--|--|
| Granty a projekty   OBD   FAQ   HelpDesk   IGA   Uložené dotazy   Parametrizace   Číselníky VaV   Portlety   Správa organizace   Moje nastavení  <br>Superuživatel |                                                                         |                                           |                              |                    |                        |  |  |  |  |  |  |
| Změnit rozložení nástěnky                                                                                                    |                                                                         |                                           |                              |                    |                        |  |  |  |  |  |  |
| Rychlá navigace Konfigurace                                                                                                    | Rychlý přehled                                                          | záznamů                                   |                              |                    |                        |  |  |  |  |  |  |
| Definice forem     Zdroje a vydavatelé                                                                                                    | Publikace vydány v roce: všechny v<br>Záznamy vloženy v roce: všechny v |                                           |                              |                    |                        |  |  |  |  |  |  |
| <ul> <li>Zásobník předimportovaných</li> <li>Import</li> <li>Report</li> </ul>                                                                                     | Stav                                                                    | Moje<br>záznamy<br>(kde jsem<br>vlastník) | Kde<br>jsem<br>jako<br>autor | Pracoviště<br>IC v | Součást<br>nevybráno V |  |  |  |  |  |  |
|                                                                                                    | Importovaný                                                             | 0                                         | 0                            | 0                  | 17744                  |  |  |  |  |  |  |
| Rvchlé hledání publikací dle ID                                                                                                    | Rozpracovaný                                                            | 6                                         | 0                            | 0                  | 349                    |  |  |  |  |  |  |
|                                                                                                    | Vrácený                                                                 | 0                                         | 0                            | 0                  | 0                      |  |  |  |  |  |  |
| ID Publikace: (?) Hiedej                                                                                                    | Uložený                                                                 | 0                                         | 0                            | 0                  | 492                    |  |  |  |  |  |  |
|                                                                                                    | Ke kontrole                                                             | 245                                       | 0                            | 0                  | JJ∠<br>2260            |  |  |  |  |  |  |
| Rychlé hledání publikací                                                                                                    | Vymazaný                                                                | 21                                        | 0                            | 0                  | 236                    |  |  |  |  |  |  |
|                                                                                                    | Knihovna                                                                | 1276                                      | 0                            | 0                  | 6956                   |  |  |  |  |  |  |
| Nazev publikace:                                                                                                    | Celkem:                                                                 | 1654                                      | 0                            | 0                  | 29369                  |  |  |  |  |  |  |

#### Klikem na červený křížek odebereme filtrovací kritérium Interní autor

| Mendelova<br>univerzita<br>v Brně<br>Právě se nacházíte: Nástěnka > OBD                                                                                             | Přihlášení:                                                           | │   Odhlásit se<br>I                    |  |  |  |  |  |  |  |  |
|----------------------------------------------------------------------------------------------------|-----------------------------------------------------------------------|-----------------------------------------|--|--|--|--|--|--|--|--|
| Seznam   Nový záznam   Zásobník předimportovaných   Export do RIV   Nástroje   Import   Správa                                                                      |                                                                       |                                         |  |  |  |  |  |  |  |  |
| Y 📄 🛄 🐶 🔎                                                                                                    | Seznam nale                                                           | ₂zených záznamů                         |  |  |  |  |  |  |  |  |
| Filtry Složky Exporty Hromadné Náhled<br>změny Základní filtr Rozšířený filtr Expertní filtr                                                                        | Pouzita kriteria:                                                     |                                         |  |  |  |  |  |  |  |  |
| Hledat Výchozí filtr Vymazat filtr + -                                                                                                    | Označit vše Invertovat označení Zrušit ozn<br>Řadit podle: ID záznamu | načení<br>Vzestupně  Sestupně O Seřadit |  |  |  |  |  |  |  |  |
| Uživatelské filtry<br>Pro filtrování libovolné hodnoty použijte zástupný znak % (procento),vi                                                                       | Stránka 1 z 0   Celken                                                | n záznamů: 0 5 10 20 50                 |  |  |  |  |  |  |  |  |
| Ignorovat diakritiku:                                                                                                    | Stránka 1 z 0   Celken                                                | n záznamů: 0 5 10 20 50                 |  |  |  |  |  |  |  |  |
| + - Filtr:         Editovatelné záznamy:       nevybráno ▼         Označené záznamy:       Všechny záznamy ▼         Přečtené záznamy:       Nezáleží ▼         ID: | Označit vše Invertovat označeni Zrušit ozn                            | ıačeni                                  |  |  |  |  |  |  |  |  |

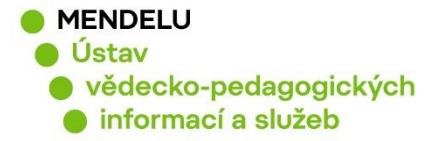

Najdeme v záložce "Rozšířený filtr" část "Financování". Vybereme řádek "Projekt / Záměr", zvolíme "Číselník grantů". Ve vyskakovacím okně "Seznam financování" lze hledat podle kódu projektu, názvu projektu, řešitele, …

| Seznam   Nový záznam   Zásobník předimportovaných   Export do RIV   Nástroje   Import   Správa  |          |               |          |                                                         |                 |                                |                      |     |  |
|-------------------------------------------------------------------------------------------------|----------|---------------|----------|---------------------------------------------------------|-----------------|--------------------------------|----------------------|-----|--|
|                                                                                                 |          |               |          |                                                         | ^               | Sezi                           | nam nalezených zázna | amů |  |
| Filtry                                                                                          | Složky   | Exporty       | Hromadné | Náhled                                                  |                 | Použitá kritéria:              |                      |     |  |
| Základn                                                                                         | ií filtr | Rozšířený fil | tr Ex    | pertní filtr                                            |                 | -                              |                      |     |  |
| Hledat Výchozí filtr Vymazat filtr + -                                                          |          |               |          | Označit vše Invertovat označení<br>Padit podlo: pořadit | Zrušit označení | Vzostupně 🔍 Sostupně 🔿 Sožadit |                      |     |  |
| Uživatelské filtry<br>Pro tiltování libovalná bodastvopu šilo zástvonú znak % (procenta) – víso |          |               |          | Stránka 1 z 1   1                                       | Celkem záznamů: | 5 10 20 50                     |                      |     |  |

| Mendelova<br>univerzita<br>v Brnč<br>Právě se nacházíte: Nástěnka > OBD                                                                                                    | Přihlášení: I   Odhlásit se                                                                                                    |
|----------------------------------------------------------------------------------------------------|----------------------------------------------------------------------------------------------------|
| Seznam   Nový záznam   Zásobník předimportovaných   Export do                                                                                                    | o RIV   Nástroje   Import   Správa                                                                                                    |
| + - Financování:<br>Bez navázaného financováni:<br>Financování pro fakultu:<br>Způsob financování:<br>Projekt / Záměr:<br>pouze toto financování<br>Program:<br>- nevybráno<br>Yorgram:<br>Agenda:<br>Řešitel<br>D 0 8= toto strancování - Mozilla Firefox                                                                                                    | Seznam nalezených záznamů Použitá kritéria:          Šít označení         ČÍSelník grantů         Stránka 1 z 2937   1 2 3 4 2937         Celkem záznamů: 29369         TIT Plaqiarism across Europe and bevond 2015         –         –         ×         Odděláčké provodnosti se provodnosti se provodnosti provodnosti |
| Příjmení V A Seznam financování                                                                                                    | 946678?fname=obd_cis_grant_vyber&id=&filtr_pamatuj=par (110%) ···· 🕑 🖿 😭 🚊                                                                                                    |
| Počet gra Poskytova Poskytova Poskytova Poskytova Poskytova Poskytova Poskytova Poskytova Poskytovatel: Poskytovatel: Poskytovatel: Poskytovatel: Poskytovatel: Pracovišt Příjmení: Pracovišt Příjmení: Pracovišt Příjmení: Poskytovatel Pracovišt Příjmení: Poskytovatel Poskytovatel | Vč. podřízených:         Rok:         Hlavní řešitel:         Hlavní řešitel:         kční pouze v případě, že jsou evidována v aplikaci Granty a projekty.                                                                                                    |
| Záznam ir<br>Původní I Výsledky bu<br>Přiložené<br>Bez bloka<br>Blokace:<br>Půjčené z                                                                                                    | udou zobrazeny po stisknutí tlačítka Filtrovat záznamy.                                                                                                    |

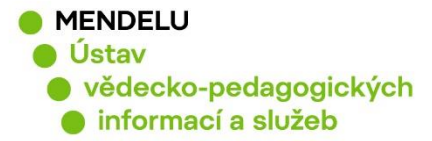

Vyplníme vyskakovací okno "Seznam financování" např. číselným kódem grantu (projekty v CEP) nebo názvem grantu a dáme "Najít". Klepneme kdekoliv na vyhledaný grant – promítne se nám do filtru. Dáme "Hledat".

| Mendelova<br>univerzita<br>v Brně<br>Právě se nacházíte: Nástěnka > OBD                                                                                                    | 0.12.06 Přihlášení:                                                                   |                                                                                          |                                              | │ Odhlásit se<br>�                               |
|----------------------------------------------------------------------------------------------------|---------------------------------------------------------------------------------------|------------------------------------------------------------------------------------------|----------------------------------------------|--------------------------------------------------|
| Seznam   Nový záznam   Zásobník předimportovanýc                                                                                                    | h   Export do RIV   Nástroje   Import   S                                             | práva                                                                                    |                                              |                                                  |
| + - Financování: Bez navázaného financování: Financování pro fakultu: - neuvedeno Způsob financování: - nevybráno pouze toto financování Projekt / Záměr: pouze t Program: Agenda: ①                                                                                                    | Použitá kritéria:<br>Cznačit vše Invertovat<br>Řadit podle:                           | Seznam nalezených<br>označení (Zrušit označení<br>-neřadit<br>_cis_grant_vyber&filtr_pam | záznamú<br>Vzestupně O<br>natu (110%) ···· C | Sestupně O Seřadit<br>– □ ×<br>☑ ► ► ☆ Ξ         |
| Příjmení       Seznan mancovaní         …jen hlavn       Filtr:       Všechnv       ② Prac.         Popis finá       Číslo/kód:       EF16_019/0000738       Náze         Počet glu       Číslo/kód:       EF16_019/0000738       Náze         Poskytová       Typ:       Posk       Poskytová         + - VI       Řešitel       Příjmení:       Jmér         Vlastník z       Příjmení:       Jmér       Filtrování podle pr         Pracoviští       Najít       Zrušit filtr       Zavřít         … a všech       V       Vběř se provádí kliknutím kdekolív na řádku | oviště: ■ ×<br>v:<br>vytovatel:<br>Io:<br>acovišť je funkční pouze v případě, že jsou | Vč. po<br>Rok:<br>Hlavní<br>evidována v aplikaci Gran                                    | odřízených:                                  |                                                  |
| Záznam ir Typ = Číslo/kód = Ostatní                                                                                                    | čísla Název Posk                                                                      | Obor Zaháiení                                                                            | Hlavní řešitel                               | Spray, prac.                                     |
| Původní I<br>Přiložené p<br>Bez bloka<br>Blokace:                                                                                                    | /16_019 Centrum<br>.1.01/0.0 experimentální MSN<br>38 biologie rostlin                | 01.07.2018                                                                               | Brzobohatý Břetislav<br>prof. RNDr., CSc.    | Ústav molekulární<br>biologie a<br>radiobiologie |
| Půjčené z                                                                                                    |                                                                                       |                                                                                          |                                              |                                                  |

| Mendelova<br>univerzita<br>v Brně<br>Právě se nacházíte: Nástěnka > OBD                                   | Přihlášení:                                                                                    | ↓ Odhlásit se                                            |  |  |  |  |  |  |  |  |
|----------------------------------------------------------------------------------------------------|------------------------------------------------------------------------------------------------|----------------------------------------------------------|--|--|--|--|--|--|--|--|
| Seznam   Nový záznam   Zásobník předimportovaných   Expo                                                  | ort do RIV   Nástroje   Import   Správa                                                        |                                                          |  |  |  |  |  |  |  |  |
| + - Financování:<br>Bez navázaného financování:□                                                          | Sezi                                                                                           | nam nalezených záznamů                                   |  |  |  |  |  |  |  |  |
| Financování pro fakultu:       neuvedeno         Způsob financování:       nevybráno                      | Použitá kritéria:                                                                              |                                                          |  |  |  |  |  |  |  |  |
| Projekt / Záměr: EF16_019/0000738                                                                         | Označit vše         Invertovat označení           Řadit podle:        neřadit                  | Zrušit označení<br>Vzestupně  Sestupně O Seřadit         |  |  |  |  |  |  |  |  |
| Program: - nevybráno                                                                                      | Stránka 1 z 2937   1 2 3 4 2937<br>TIT Plagiarism across Fu                                    | Celkem záznamů: 29369 5 10 20 50<br>rope and bevond 2015 |  |  |  |  |  |  |  |  |
| Seznam   Nový záznam   Zásobník předimportovaných   Expo                                                  | Seznam   Nový záznam   Zásobník předimportovaných   Export do RIV   Nástroje   Import   Správa |                                                          |  |  |  |  |  |  |  |  |
|                                                                                                    | Sezr                                                                                           | nam nalezených záznamů                                   |  |  |  |  |  |  |  |  |
| Filtry Složky Exporty Hromadné Náhled<br>změny záznamu<br>Základní filtr. Bozšířený filtr. Exporti filtr. | Použita kriteria:                                                                              |                                                          |  |  |  |  |  |  |  |  |
| Hiedat Výchozí filtr Vymazat filtr + -                                                                    | Označit vše Invertovat označeni<br>Řadit podle:eřadit_                                         | Zrušit označení                                          |  |  |  |  |  |  |  |  |
| Užívatelské filtry                                                                                        | Stránka 1 z 1   1                                                                              | Celkem záznamů: 5 10 20 50                               |  |  |  |  |  |  |  |  |

3

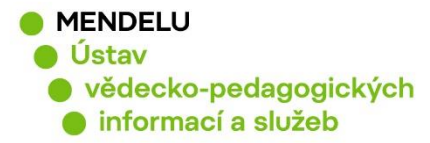

Vyhledané publikace navázané na předem zvolený grant.

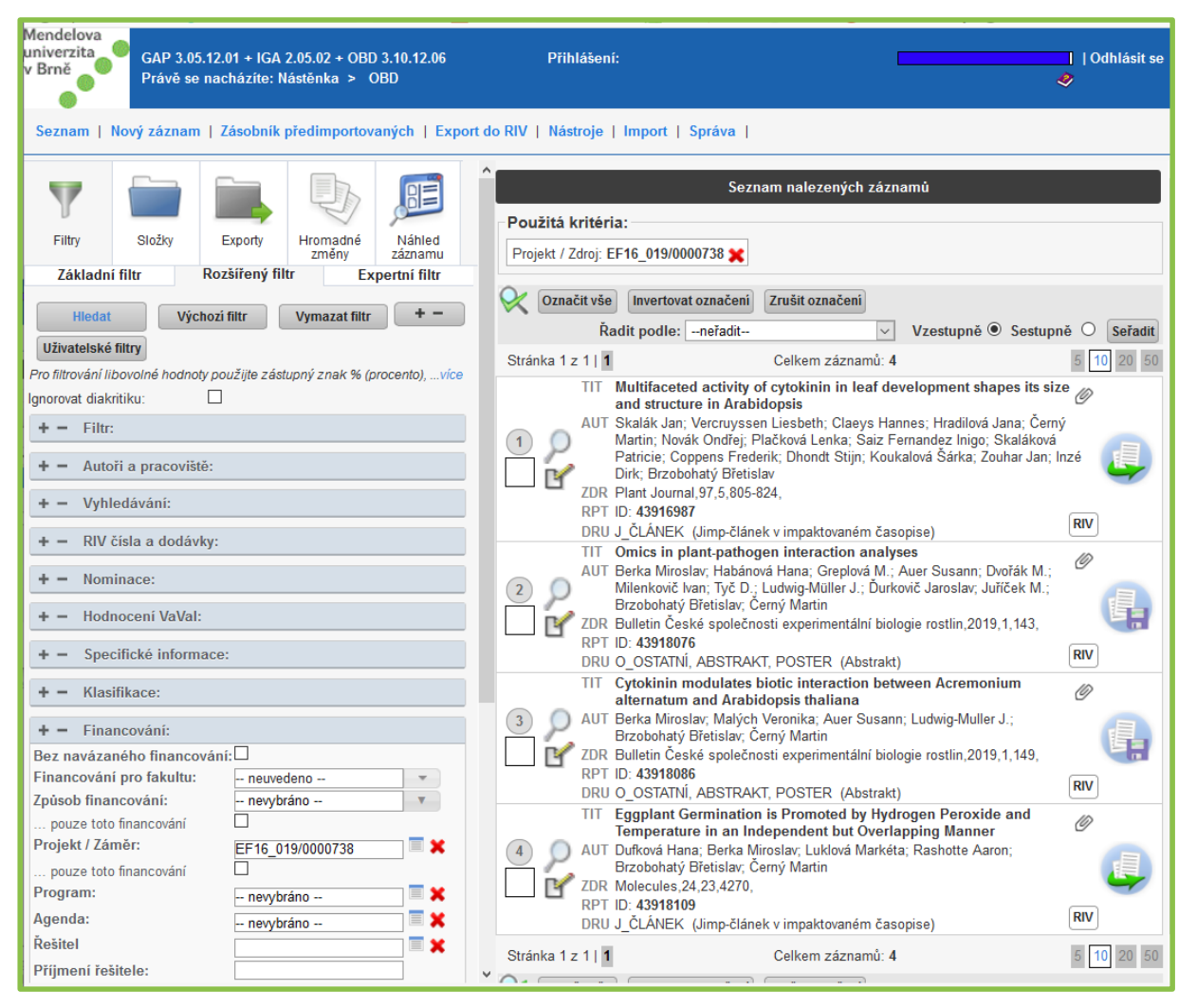

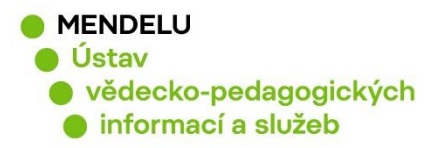

## Export vyhledaných publikací

Zvolíme záložku "**Exporty**" a vybereme, jak chceme výsledky exportovat. Lze ve formátu Citace nebo Výpis výsledků do tabulky (Excel).

#### Export citací do Word

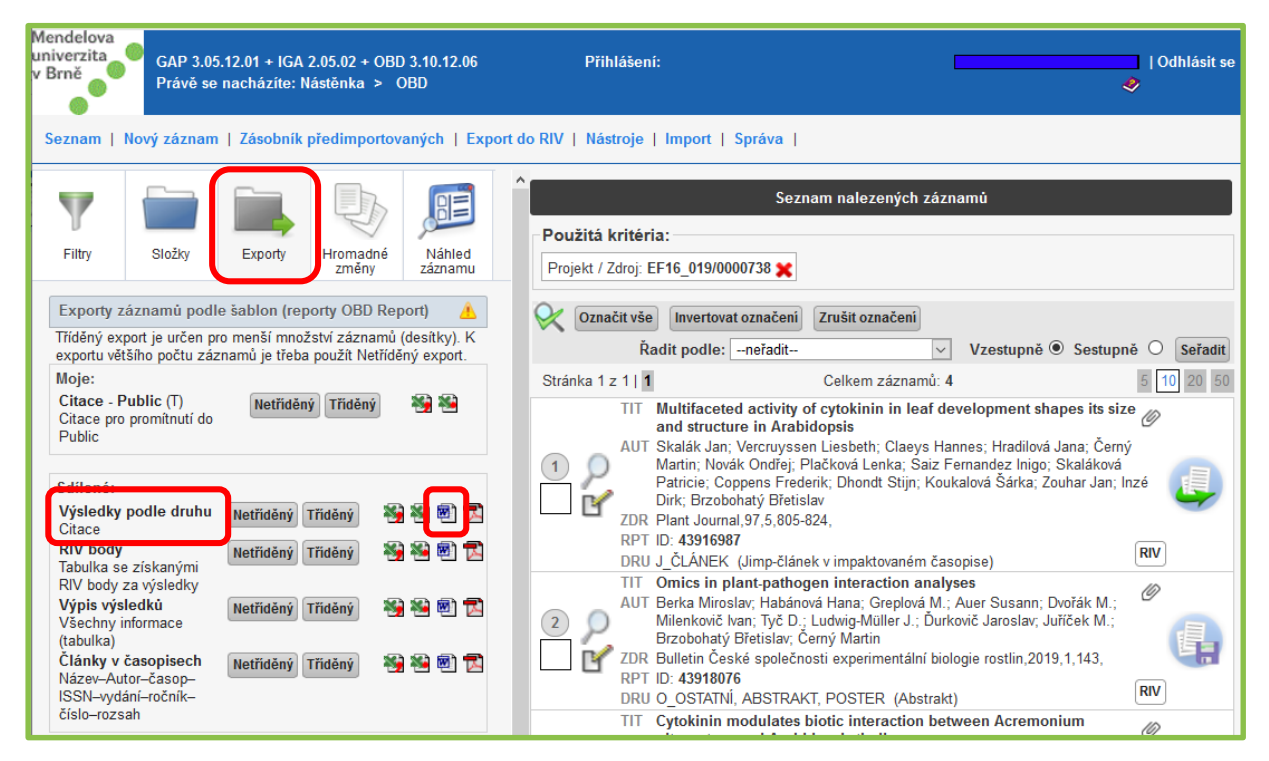

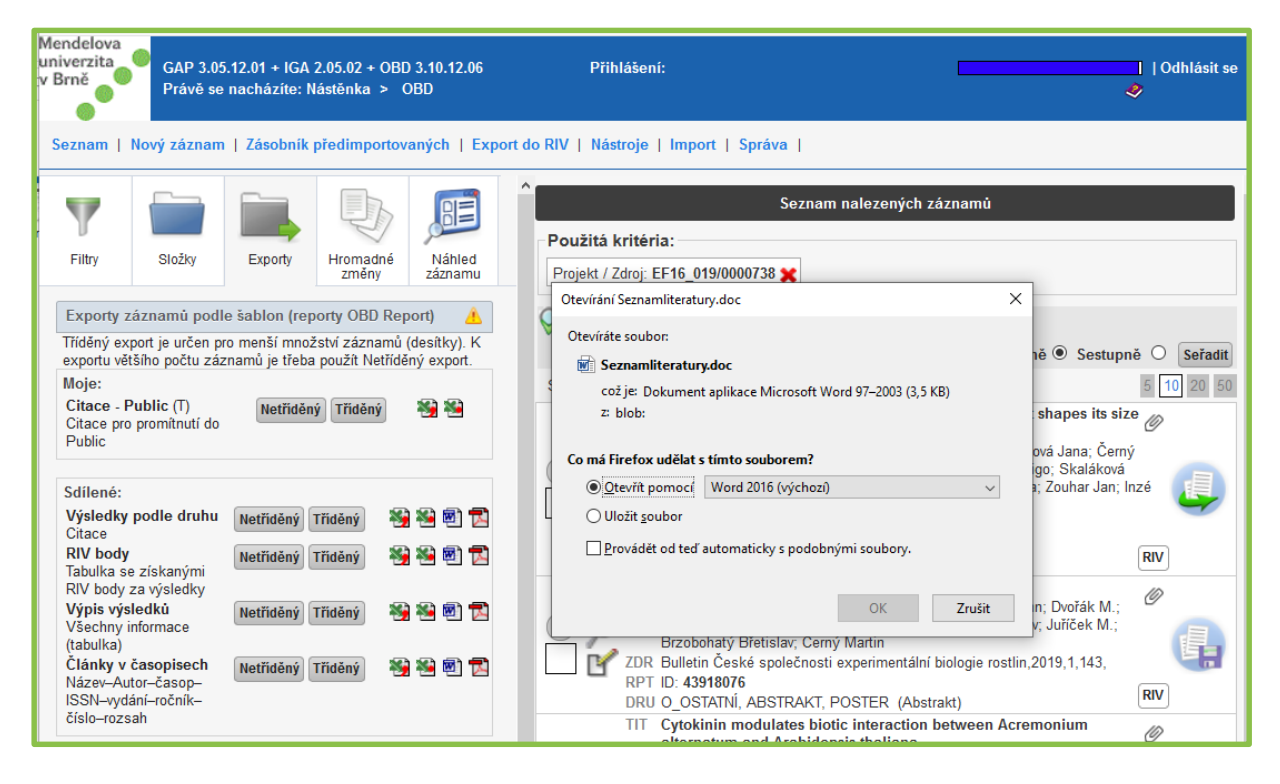

5

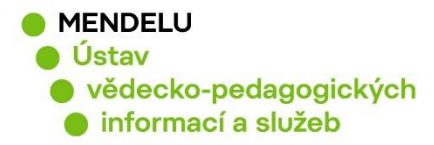

#### Výsledná podoba exportu

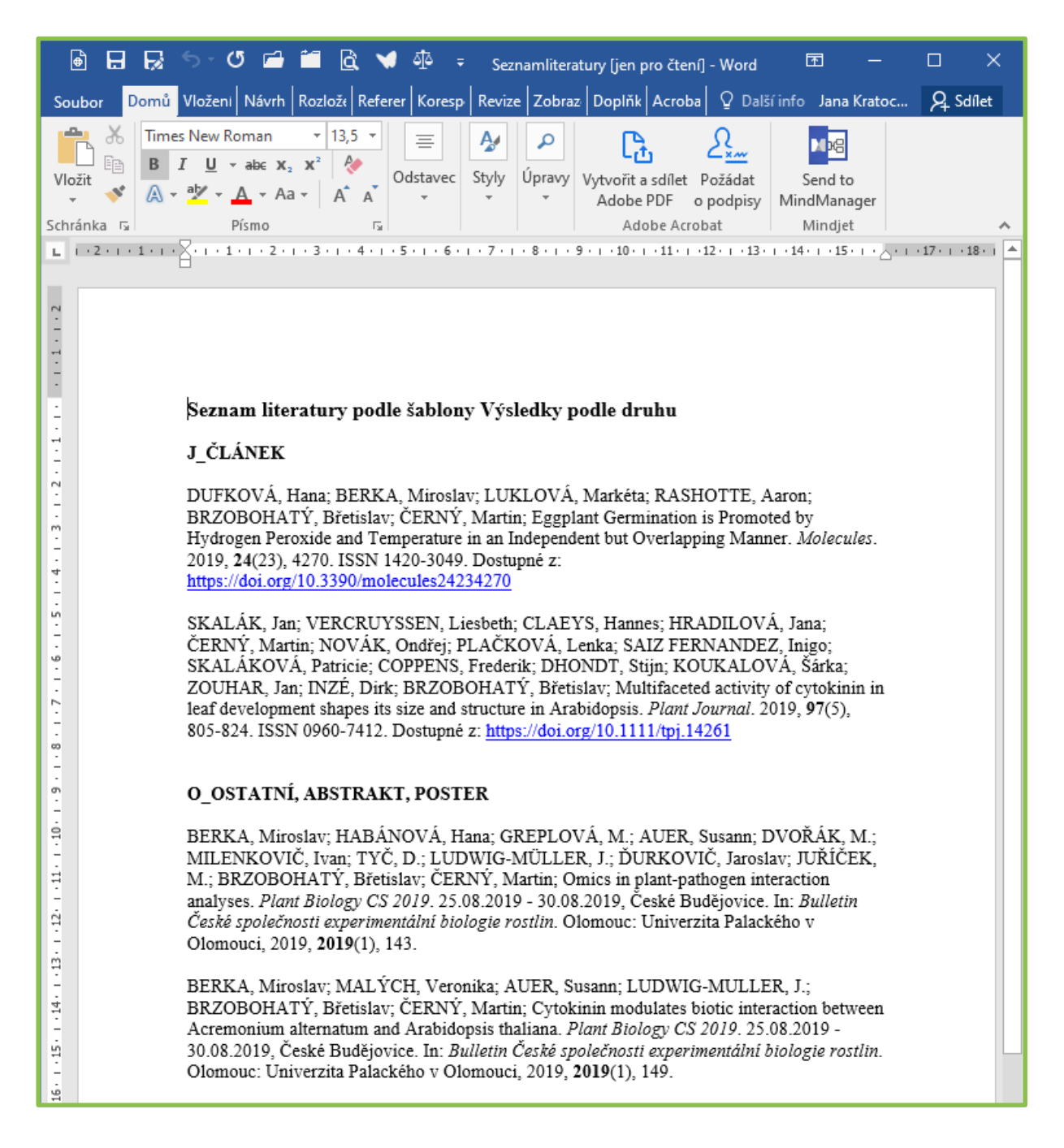

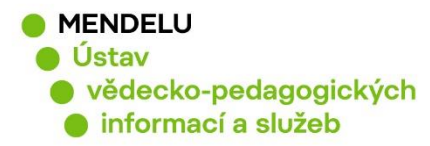

#### Export citací do Excel

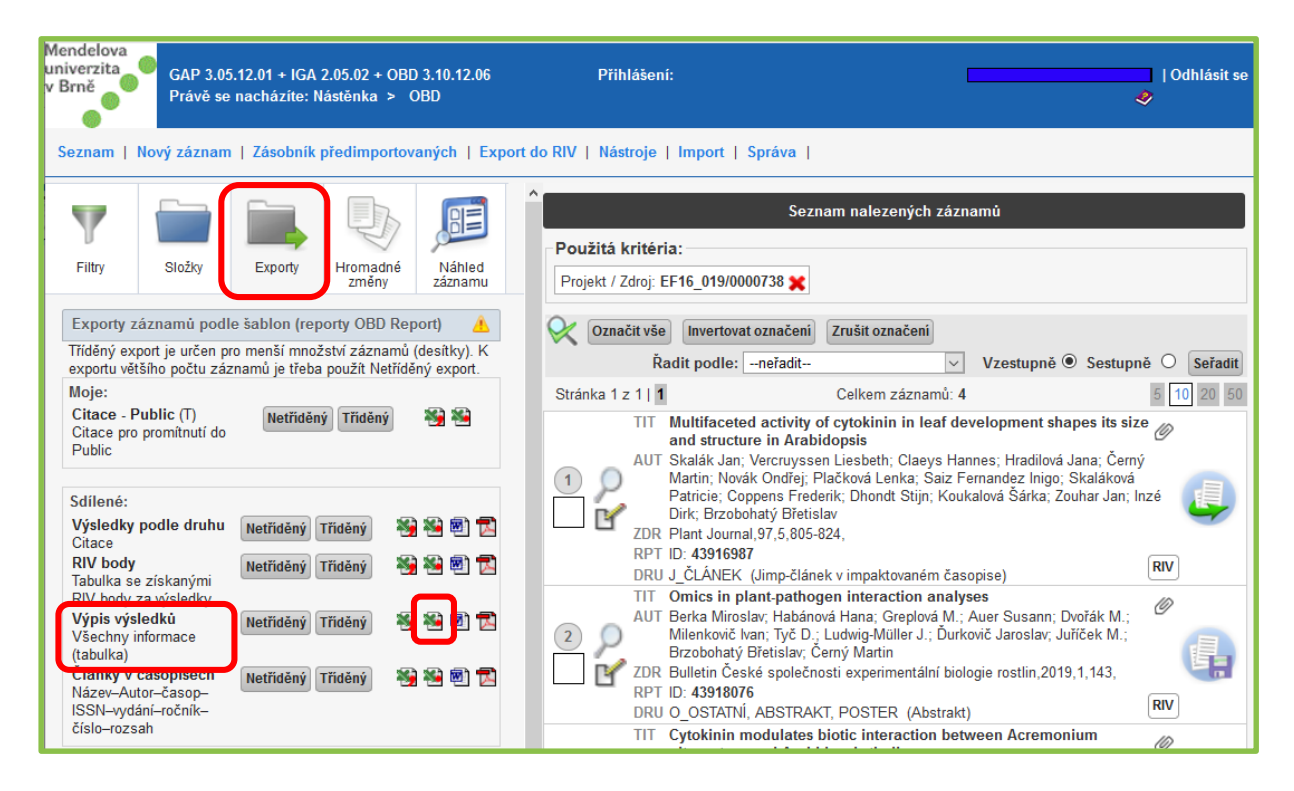

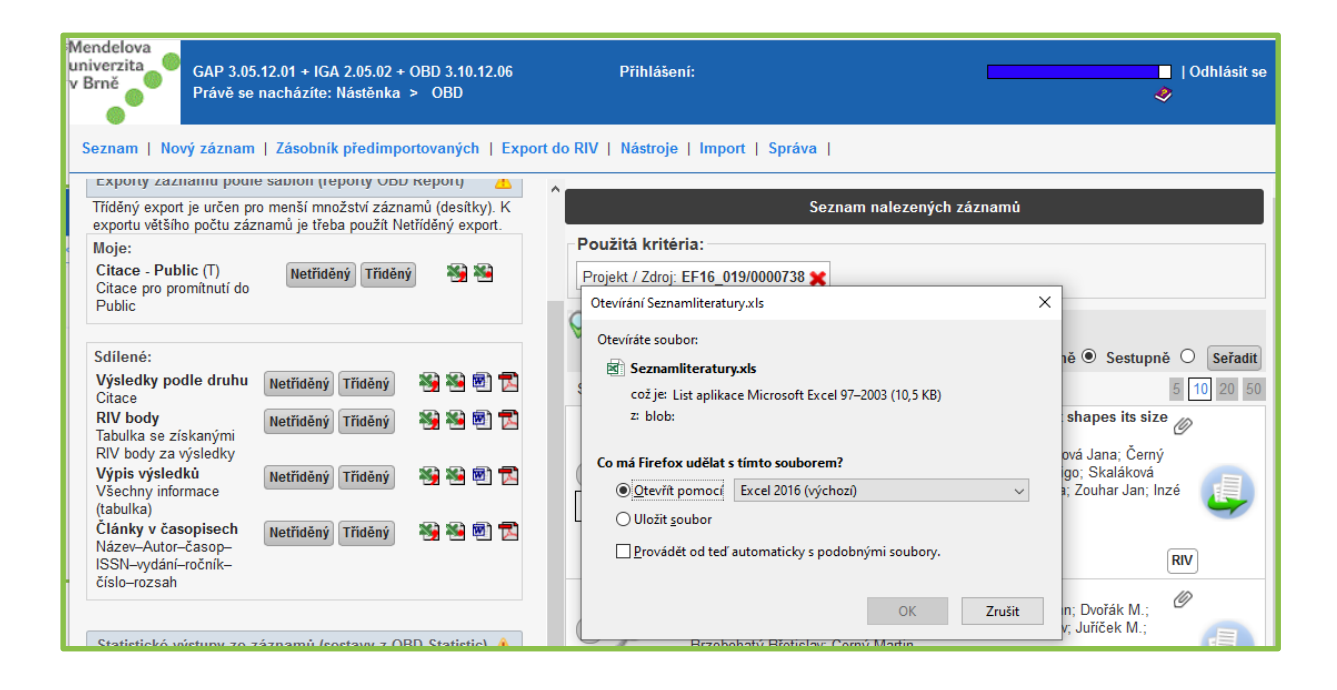

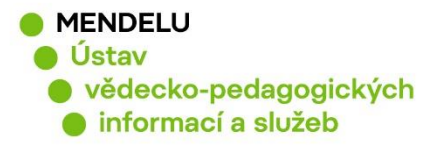

### Výsledná podoba exportu

Vyexportované výsledky v Excel je nutné "Uložit jako" a zvolit uložení do Excel.

|                                                              | נ            | 885          | - 🖓 🖆 🛍 - Seznamliteratury [jen pro čtení] - Excel 🖬 -                                                                   |                                              |              |                                       |                                                |                                                 |                                                                                                    |                                                                                                    |                                                                                                    | ×                                                                      |                                                                                                    |                                                                                                    |
|--------------------------------------------------------------|--------------|--------------|----------------------------------------------------------------------------------------------------|----------------------------------------------|--------------|---------------------------------------|------------------------------------------------|-------------------------------------------------|----------------------------------------------------------------------------------------------------|----------------------------------------------------------------------------------------------------|----------------------------------------------------------------------------------------------------|------------------------------------------------------------------------|----------------------------------------------------------------------------------------------------|----------------------------------------------------------------------------------------------------|
| So                                                           | ubor         | Domů         | Vložení Rozl                                                                                                    | ložení stránky                               | Vzorce       | Data                                  | Revize 2                                       | Zobrazení                                       | Acrobat                                                                                                    | ♀ Další info                                                                                                    | o Jana K                                                                                                    | ratochvílov                                                            | á Ag si                                                                                                    | dílet                                                                                                    |
| Vic                                                          | Džit<br>hrán | Arial Ur     | nicode ▼ 13,5 ▼<br><u>U</u> ▼ A <sup>*</sup> A <sup>*</sup><br><u>A<sup>*</sup></u> ▼ <u>A</u> ▼<br>Písmo r <sub>2</sub> | ≡ ≡ ≣ ಔ<br>≡ ≡ ≡ ಔ<br>€≣ ∋≣ ⊗ •<br>Zarovnání | 0bee<br>↓ \$ | cný v 7<br>v % 000<br>\$,0<br>íslo 15 | 🖶 Podmíněn<br>📝 Formátova<br>📝 Styly buňk<br>S | é formátování<br>at jako tabulku<br>y ™<br>tyly | <ul> <li>The second second secon</li></ul> | vžit ▼<br>stranit ▼<br>vmát ▼<br>uňky                                                                                                    | Ý P v<br>Úpravy                                                                                                    | Send to<br>MindMana<br>Mindjet                                         | iger                                                                                                    | ~                                                                                                    |
| A1 • : × ✓ fx Seznam literatury podle šablony Výpis výsledků |              |              |                                                                                                    |                                              |              |                                       |                                                |                                                 |                                                                                                    | ^                                                                                                    |                                                                                                    |                                                                        |                                                                                                    |                                                                                                    |
|                                                              | А            | В            |                                                                                                    | С                                            |              |                                       | D                                              |                                                 |                                                                                                    | E                                                                                                    |                                                                                                    |                                                                        |                                                                                                    |                                                                                                    |
| 1                                                            | Se           | znam lite    | ratury podl                                                                                                    | e šablony                                    | Výpis        | výsledk                               | ů                                              |                                                 |                                                                                                    |                                                                                                    |                                                                                                    |                                                                        |                                                                                                    |                                                                                                    |
| 2                                                            |              | -            |                                                                                                    |                                              |              |                                       |                                                |                                                 | 1                                                                                                    |                                                                                                    |                                                                                                    |                                                                        |                                                                                                    | _                                                                                                    |
| 3                                                            |              | ID publikace | Litera                                                                                                    | ární forma                                   |              | Re                                    | ozšíření Lil                                   | -                                               |                                                                                                    | Aut                                                                                                    | or                                                                                                    |                                                                        |                                                                                                    |                                                                                                    |
| 4                                                            | [1]          | 43918109     | J_ČLÁNEK                                                                                                    |                                              | Jin          | np-článek v i                         | impaktované                                    | im časopise                                     | DUFKOV<br>Miroslav<br>(47358). I<br>BRZOBO<br>ČERNÝ, I<br>SKALÁK<br>Liesbeth<br>Jana (19<br>NOVÁK,                                                                                                    | Á, Hana (434<br>(55678). LUF<br>RASHOTTE, ,<br>HATÝ, Břetis<br>Martin (2706)<br>Martin (2706)<br>(1400)<br>Martin (2706)<br>Martin (2706) | 101). BERK<br>KLOVÁ, Ma<br>Aaron (816<br>Ilav (18943<br>3).<br>). VERCRU<br>nnes HRAI<br>, Martin (2<br>KOVÁ, Ler<br>2002 | A,<br>arkéta<br>585).<br>).<br>YSSEN,<br>JILOVÁ,<br>7063).<br>1ka SAIZ | Ing. Duf<br>biologie<br>Miroslav<br>radiobio<br>Ústav m<br>Rashott<br>molekul<br>RNDr. E<br>Ústav m<br>prof. RN<br>AF: CEI<br>Martin F<br>biologie<br>RNDr. S<br>molekul<br>Černý, I<br>biologie<br>Lingo: A<br>radiobio<br>Ústav m<br>Mgr. Ko<br>molekul<br>Častav m<br>Mgr. Ko<br>molekul<br>Častav m | ková<br>ara<br>z AH<br>logiu<br>nolel<br>e, A<br>ární<br>Brzo<br>DDr.<br>TEC<br>Ph.D.<br>akali<br>ární<br>Vlant<br>a ra<br>Kali<br>Mant<br>a ra<br>Skali<br>ární<br>Vlant<br>a ra<br>Skali<br>únolel<br>nuka<br>ární<br>vuha<br>wá,<br>uuha<br>uuha<br>(<br>uuha) |
| 5                                                            | [2]          | 43916987     | J_ČLÁNEK                                                                                                    |                                              | Jin          | np-článek v i                         | impaktované                                    | ém časopise                                     | SKALÁK<br>COPPEN<br>KOUKAL<br>Jan (721<br>Břetislav                                                                                                    | OVÁ, Patrici<br>IS, Frederik D<br>OVÁ, Šárka<br>44). INZÉ, Dir<br>(18943).                                                                                                    | e (62391).<br>HONDT, S<br>(19295). ZC<br>k BRZOBO                                                                         | tijn<br>DUHAR,<br>DHATÝ,                                               | MENDE<br>Břetisla<br>biologie<br>Brzoboł<br>MENDE                                                                                                    | ELU.<br>v CS<br>a ra<br>natý<br>ELU.                                                                                                    |